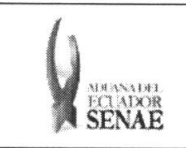

Código: SENAE-ISEE-2-3-053 Versión: 1 Fecha: Ago/2013 Página 1 de 9

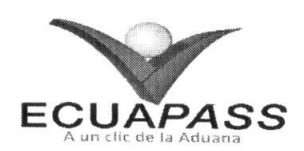

# SENAE-ISEE-2-3-053-V1

# INSTRUCTIVO PARA EL USO DEL SISTEMA CONSULTA DE DECOMISO ADMINISTRATIVO (PUBLICACIÓN)

AGOSTO 2013

| Elaborado                                                                                                    | Revisado                          | Aprobado                                |  |
|----------------------------------------------------------------------------------------------------|-----------------------------------|-----------------------------------------|--|
| Analista de Mejora Continua y Normativa                                                                                                    | Jefe de Calidad y Mejora Continua | Director de Mejora Continua y Normativa |  |
| EL SERVICIO NACIONAL DE ADUANA DEL ECUADOR SE RESERVA EL DERECHO DE ESTE DOCUMENTO, EL CUAL NO DEBE<br>SER USADO PARA OTRO PROPÓSITO DISTINTO AL PREVISTO. DOCUMENTOS IMPRESOS O FOTOCOPIADOS SON COPIAS NO<br>CONTROLADAS, VERIFICAR SU VIGENCIA COMPARANDO CON EL DOCUMENTO PUBLICADO EN LA WEB |                                   |                                         |  |

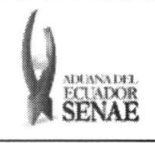

Código: SENAE-ISEE-2-3-053 Versión: 1 Fecha: Ago/2013 Página 2 de 9

### **HOJA DE RESUMEN**

## Descripción del documento:

Instructivo para el Uso del Sistema, opción Consulta de Decomiso Administrativo (Publicación).

# Objetivo:

Describir en forma secuencial las tareas para agilitar la consulta de los decomisos administrativos a través del portal externo denominado Ecuapass, opción Consulta de Decomiso Administrativo (Publicación).

| Elaboración / Revisión / Aprobación:                   |                                                |                                                                             |                           |  |
|--------------------------------------------------------|------------------------------------------------|-----------------------------------------------------------------------------|---------------------------|--|
| Nombre / Cargo                                         | o / Firma / Fecha                              | Área                                                                        | Acción                    |  |
| Ing. Patricia Coronado De<br>Analista de Mejora Contin | 21/08/2013<br>minguez<br>nua y Normativa       | Dirección Nacional de Mejora<br>Continua y Tecnologías de la<br>Información | Elaboración               |  |
| Ing. Alberto Galarza Herr<br>Jefe de Calidad y Mejora  | Sum H<br>andez<br>continua 22/08/2013          | Dirección Nacional de Mejora<br>Continua y Tecnologías de la<br>Información | Revisión                  |  |
| Ing. Javier Morales Vélez<br>Director de Mejora Contir | 26.08.20.43<br>nua y Normativa                 | Dirección Nacional de Mejora<br>Continua y Tecnologías de la<br>Información | Aprobación                |  |
| Actualizaciones                                        | Actualizaciones / Revisiones / Modificaciones: |                                                                             |                           |  |
| Versión                                                | Fecha                                          | Razón                                                                       | Responsable               |  |
| 1                                                      | Agosto 2013                                    | Versión Inicial                                                             | Ing. Patricia Coronado D. |  |

| Elaborado                                                                                                    | Revisado                              | Aprobado                    |             |
|----------------------------------------------------------------------------------------------------|---------------------------------------|-----------------------------|-------------|
| Analista de Mejora Continua y Normativa                                                                                                    | Jefe de Calidad y Mejora Continua     | Director de Mejora Continua | y Normativa |
| EL SERVICIO NACIONAL DE ADUANA DEL ECUADOR SE RESERVA EL DERECHO DE ESTE DOCUMENTO, EL CUAL NO DEBE<br>SER USADO PARA OTRO PROPÓSITO DISTINTO AL PREVISTO. DOCUMENTOS IMPRESOS O FOTOCOPIADOS SON <b>COPIAS NO</b> |                                       |                             |             |
| CONTROLADAS, VERIFICAR SU VIGEN                                                                                                    | ICIA COMPARANDO CON EL DOCUMENTO PUBL | ICADO EN LA WEB             | ECUAPASS    |

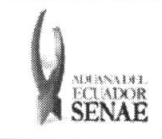

Código: SENAE-ISEE-2-3-053 Versión: 1 Fecha: **Ago/2013** Página **3 de 9** 

# ÍNDICE

| 1. | OBJETIVO                  | .4 |
|----|---------------------------|----|
| 2. | ALCANCE                   | .4 |
| 3. | RESPONSABILIDAD           | .4 |
| 4. | CONSIDERACIONES GENERALES | .4 |
| 5. | PROCEDIMIENTO             | .4 |
| 6. | ANEXOS                    | .9 |

| Elaborado                                                                                                    | Revisado                                                                                                    | Aprobado                                                            |
|----------------------------------------------------------------------------------------------------|----------------------------------------------------------------------------------------------------|---------------------------------------------------------------------|
| Analista de Mejora Continua y Normativa                                                                                     | Jefe de Calidad y Mejora Continua                                                                                           | Director de Mejora Continua y Normativa                             |
| EL SERVICIO NACIONAL DE ADUANA DEL ECU<br>SER USADO PARA OTRO PROPÓSITO DISTINTO<br><u>CONTROLADAS</u> , VERIFICAR SU VIGEN | ADOR SE RESERVA EL DERECHO DE ESTE DOCU<br>AL PREVISTO. DOCUMENTOS IMPRESOS O FOTO<br>VCIA COMPARANDO CON EL DOCUMENTO PUBL | MENTO, EL CUAL NO DEBE<br>COPIADOS SON COPIAS NO<br>ICADO EN LA WEB |

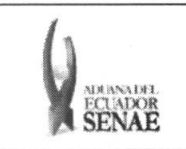

### 1. OBJETIVO

Describir en forma secuencial las tareas para agilitar la consulta de los decomisos administrativos a través del portal externo denominado Ecuapass, opción Consulta de Decomiso Administrativo (Publicación).

### 2. ALCANCE

Está dirigido a los importadores.

### 3. RESPONSABILIDAD

- **3.1.** La aplicación, cumplimiento y realización de lo descrito en el presente documento, es responsabilidad de los importadores.
- **3.2.** La realización de mejoramiento, cambios solicitados y gestionados por los distritos, le corresponde a la Dirección Nacional de Mejora Continua y Tecnologías de la Información para su aprobación y difusión.

#### 4. CONSIDERACIONES GENERALES

- 4.1. Con el objeto de que se apliquen los términos de manera correcta, se entiende lo siguiente:
  - 4.1.1. Usuario: Los importadores.
  - **4.1.2. Transportista:** Aquel autorizado por el organismo competente de su país de origen, para ejecutar o hace ejecutar el transporte de mercancías.
- 4.2. Para efecto de funcionalidad, se deben considerar los siguientes criterios:
  - **4.2.1.** La mercancía de decomiso administrativo estará publicada en el Portal de SENAE durante 5 días.

#### 5. PROCEDIMIENTO

- **5.1.** Acceda al navegador de Internet, registre la dirección <u>https://portal.aduana.gob.ec/</u>, visualice el portal externo Ecuapass e ingrese con su usuario y contraseña.
- **5.2.** Seleccione el menú principal "Trámites operativos", sub-menú "Elaboración de e-Doc. Operativo" y luego haga clic en "Formulario de solicitud categoría".

| Elaborado                                                                                                    | Revisado                          | Aprobadø                                                                     |               |
|----------------------------------------------------------------------------------------------------|-----------------------------------|------------------------------------------------------------------------------|---------------|
| Analista de Mejora Continua y Normativa                                                                                                    | Jefe de Calidad y Mejora Continua | Director de Mejora Continua                                                  | a y Normativa |
| EL SERVICIO NACIONAL DE ADUANA DEL ECUADOR SE RESERVA EL DERECHO DE ESTE DOCUMENTO, EL CUAL NO DEB<br>SER USADO PARA OTRO PROPÓSITO DISTINTO AL PREVISTO. DOCUMENTOS IMPRESOS O FOTOCOPIADOS SON <b>COPIAS NA</b><br><b>CONTROLADAS</b> , VERIFICAR SU VIGENCIA COMPARANDO CON EL DOCUMENTO PUBLICADO EN LA WEB |                                   | JMENTO, EL CUAL NO DEBE<br>DCOPIADOS SON <b>COPIAS NO</b><br>JCADO EN LA WEB | ECUAPASS      |

| MERNADEL<br>FCLADOR<br>SENAE | INSTRUCTIVO PARA EL USO DEL SISTEMA<br>CONSULTA DE DECOMISO ADMINISTRATIVO<br>(PUBLICACIÓN) |                                  | Código:<br>SENAE-ISEE-2-3-053<br>Versión: 1<br>Fecha: Ago/2013<br>Página 5 de 9                                 |
|------------------------------|---------------------------------------------------------------------------------------------|----------------------------------|----------------------------------------------------------------------------------------------------|
|                              | ECUAPASS                                                                                    |                                  | energia de la constante de la constante de la constante de la constante de la constante de la constante de la c |
|                              | rámites Operativos<br>▶                                                                     | ervicios Informativos            |                                                                                                    |
|                              |                                                                                             | n in formulario de solicitud car | egoria                                                                                                    |

**5.3.** En el detalle de la opción se presentan 2 pestañas que incluyen los documentos electrónicos. Se procede a dar clic en la pestaña **"Cargas"**.

| Formulario | de | solicitud | categoria |
|------------|----|-----------|-----------|
|------------|----|-----------|-----------|

Despacho Aduanero Cargas

5.4. Los formularios de solicitud categoría que se presentan se encuentran categorizados como "Importación" y "Exportación", para lo cual el usuario seleccionará en la sección de "Importación" el formulario electrónico <u>"Consulta de Decomiso Administrativo</u> <u>(Publicación)".</u>

| Despacho Aduanero          | Cargas                                     |             |
|----------------------------|--------------------------------------------|-------------|
| Importación                |                                            |             |
| Registro y Consulta de D   | eclaración Aduanera Simpliñcada-Transbordo | Seleccionar |
| Solicitud de Corrección d  | e DAS-TR                                   | Seleccionar |
| Registro de Medio de Tra   | hsporte                                    | Seleccionar |
| Registro de Re-estiba de   | Medio                                      | Seleccionar |
| Solicitud de Guia de Distr | ibución                                    | Seleccionar |
| Solicitud de Re-Estiba de  | Unidad de Carga                            | Seleccionar |
| Registro y Consulta de M   | aterial de Uso Emergente                   | Seleccionar |
| Registro y consulta de ing | greso para courier                         | Seleccionar |
| Solicitud de Salida de Co  | ntenedor Vacío                             | Seleccionar |
| Registro de Informe de R   | egalia                                     | Seleccionar |
| Registro de Consignación   |                                            | Seleccionar |
| Consulta de Solicitud de S | Salida de Contenedor Vacio                 | Seleccionar |
| Administración de compa    | ñias de courier                            | Seleccionar |
| Registro de Solicitud de A | bandono Expreso                            | Seleccionar |
| Cunsulta de Decomiso Ac    | iministrativo(Publicación)                 | Seleccionar |
| Solicitud de Registro de P | articipante en Subasta                     | Seleccionar |

Seleccionar

ECUAPASS

Registro de Participante de Lote de Subasta

| Elaborado                                | Revisado                              | Aprobado                                |
|------------------------------------------|---------------------------------------|-----------------------------------------|
| Analista de Mejora Continua y Normativa  | Jefe de Calidad y Mejora Continua     | Director de Mejora Continua y Normativa |
| EL SERVICIO NACIONAL DE ADUANA DEL ECUAI | OOR SE RESERVA EL DERECHO DE ESTE DOO | CUMENTO, EL CUAL NO DEBE                |

EL SLAVICIO NAUGRAL DE ADUANA DEL ECUADOR SE RESERVA EL DERECHO DE ESTE DOCUMENTO, EL CUAL NO DEBE SER USADO PARA OTRO PROPÓSITO DISTINTO AL PREVISTO. DOCUMENTOS IMPRESOS O FOTOCOPIADOS SON **COPIAS NO CONTROLADAS**, VERIFICAR SU VIGENCIA COMPARANDO CON EL DOCUMENTO PUBLICADO EN LA WEB

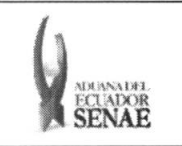

5.5. Se presentan los siguientes campos de búsqueda en la pantalla de consulta de decomiso administrativo (publicación).

#### Cunsulta de Decomiso Administrativo(Publicación)

| Número de Decomiso     |                      | Número de Carga | CEC2012888888888 |
|------------------------|----------------------|-----------------|------------------|
| Dirección Distritel    | Todo                 |                 |                  |
| Depósito de Ingreso    | Seleccion            |                 |                  |
| Búsqueda en Resultados | Número de Decomiso 🔹 |                 | Q Consultar      |

- Número de Decomiso:
  - Código de distrito (3) + año(4) + mes(2) + numero secuencial (5)
- Numero de Carga: Identificación de las mercancías conformado por el MRN + MSN + HSN.

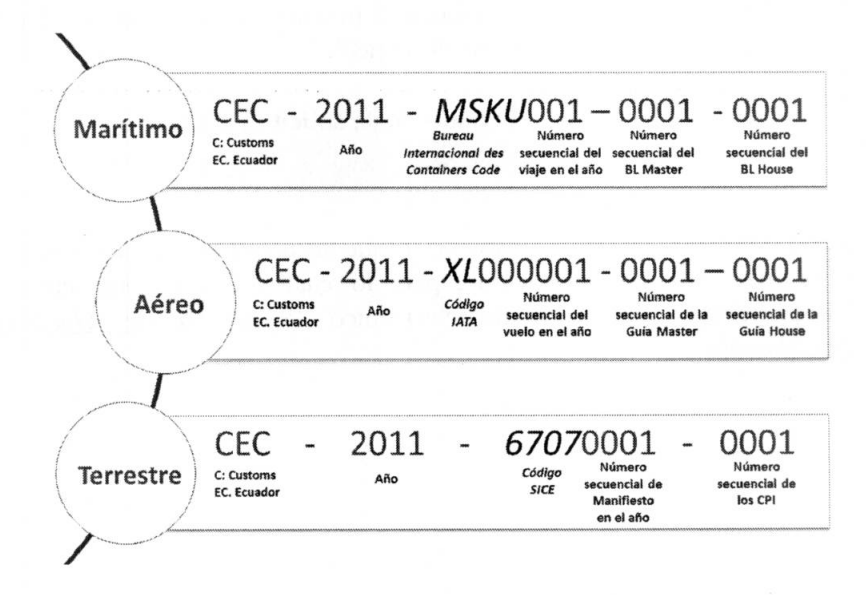

#### • Dirección Distrital

- Depósito De Ingreso Guayaquil Aéreo
- Guayaquil Marítimo
- Manta
- Esmeraldas
- Quito
- Puerto Bolívar
- Tulcán
- Huaquillas
- Cuenca
- Loja Macara

| Elaborado                                                                                                    | Revisado                          | Aprobado                                |  |  |
|----------------------------------------------------------------------------------------------------|-----------------------------------|-----------------------------------------|--|--|
| Analista de Mejora Continua y Normativa                                                                                                    | Jefe de Calidad y Mejora Continua | Director de Mejora Continua y Normativa |  |  |
| EL SERVICIO NACIONAL DE ADUANA DEL ECUADOR SE RESERVA EL DERECHO DE ESTE DOCUMENTO, EL CUAL NO DEBE<br>SER USADO PARA OTRO PROPÓSITO DISTINTO AL PREVISIO. DOCUMENTOS IMPRESOS O FOTOCOPIADOS SON <u>COPIAS NO</u><br><u>CONTROLADAS</u> , VERIFICAR SU VIGENCIA COMPARANDO CON EL DOCUMENTO PUBLICADO EN LA WEB |                                   |                                         |  |  |

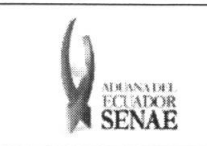

- Gerencia General
- Depósito de Ingreso: Si es depósito temporal se presenta la lista de depósitos temporales, si es bodega de aduana se presenta la lista de bodegas de aduana.
  - bodega de aduana
  - depósito temporal
- Búsqueda en Resultados: Filtrar por MRN y número de decomiso en la lista de resultado de búsqueda.
- 5.6. Una vez ingresado los criterios de búsqueda y al dar clic en el botón consultar, presenta el resultado de acuerdo a los criterios.
  - Los campos a presentar posterior a la consulta son:

| No Número de Decomizo        | Número de Carga |                                           |     | Dirección | Depósito de          | Fecha de Inicio de | Fecha de Finalización |
|------------------------------|-----------------|-------------------------------------------|-----|-----------|----------------------|--------------------|-----------------------|
| no numero de Decomiso        | MRN             | MSN                                       | HSN | Distrital | Ingreso              | Publicado          | de Publicado          |
|                              |                 |                                           |     |           |                      |                    |                       |
|                              |                 |                                           |     |           |                      |                    |                       |
|                              |                 |                                           |     |           |                      |                    |                       |
|                              |                 |                                           |     |           |                      |                    |                       |
|                              |                 |                                           |     |           |                      |                    |                       |
|                              |                 |                                           |     |           |                      |                    |                       |
|                              |                 |                                           |     |           |                      |                    |                       |
|                              |                 |                                           |     |           |                      |                    |                       |
|                              |                 |                                           |     |           |                      |                    |                       |
|                              |                 |                                           |     |           |                      |                    |                       |
| Número de Decomiso           |                 |                                           |     | Fech      | a y Hora de Registro |                    |                       |
| Tipo de Oecomiso             |                 |                                           |     | Fech      | a y Hora de Oecomiso |                    |                       |
| Lugar de Decomiso            |                 |                                           |     |           |                      |                    |                       |
| Direction Distrital          |                 |                                           |     |           |                      |                    |                       |
| Depósito de Ingreso          |                 |                                           |     |           |                      |                    |                       |
| Número da Carga              |                 |                                           |     |           |                      |                    |                       |
| Cantidad                     |                 |                                           |     | 0 Peso    |                      |                    | 0.00                  |
| Descripción de Mercancia     |                 |                                           |     |           |                      |                    |                       |
| Fecha de Inicio de Publicado |                 | ]                                         |     | Fech      | a de Finalización de |                    |                       |
|                              |                 | lannan an an an an an an an an an an an a |     | Fuce      | 6805                 | (1999)             |                       |
|                              |                 |                                           |     |           |                      |                    |                       |
| Descripción                  |                 |                                           |     |           |                      |                    |                       |
|                              |                 |                                           |     |           |                      |                    |                       |
|                              |                 |                                           |     |           |                      |                    |                       |

- Número de Decomiso
- Fecha y Hora de Registro: dd/mm/aaaa hh/mm am ó pm
- Tipo de Decomiso
- Fecha y Hora de Decomiso: dd/mm/aaaa hh/mm am ó pm
- Lugar de Decomiso
- Dirección Distrital
- Depósito de Ingreso
- Número de Carga

| Elaborado                                                                                                    | Revisado                                                                                                    | Aprobado                                                                     |          |
|----------------------------------------------------------------------------------------------------|----------------------------------------------------------------------------------------------------|------------------------------------------------------------------------------|----------|
| Analista de Mejora Continua y Normativa                                                                                     | Jefe de Calidad y Mejora Continua                                                                                           | Director de Mejora Continua y No                                             | ormativa |
| EL SERVICIO NACIONAL DE ADUANA DEL ECU<br>SER USADO PARA OTRO PROPÓSITO DISTINTO<br><b>Controladas</b> , verificar su vigen | ADOR SE RESERVA EL DERECHO DE ESTE DOCU<br>AL PREVISTO. DOCUMENTOS IMPRESOS O FOTO<br>ICIA COMPARANDO CON EL DOCUMENTO PUBL | MENTO, EL CUAL NO DEBE<br>COPIADOS SON <u>COPIAS NO</u><br>ICADO EN LA WEB E | CUAPASS  |

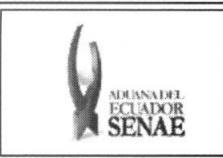

Descargar

- Cantidad
- Peso
- Descripción de Mercancía
- Fecha de Inicio de Publicado: dd/mm/aaaa
- Fecha de Finalización de Publicado: dd/mm/aaaa
- Descripción

5.7. Se presenta la siguiente imagen adjunta.

| Imág  | enes                       |                       |           |
|-------|----------------------------|-----------------------|-----------|
| No    | Nombre del Archivo         | Tamaño del<br>Archivo | Archivo   |
| 1     | Lighthouse.jpg             | 561,276               | Descargar |
|       |                            |                       |           |
|       |                            |                       |           |
|       |                            |                       |           |
|       |                            |                       |           |
| Tamač | in da Total + 518 12 KRuta |                       |           |

• Se presenta la siguiente pantalla para ver la imagen al dar clic en el botón

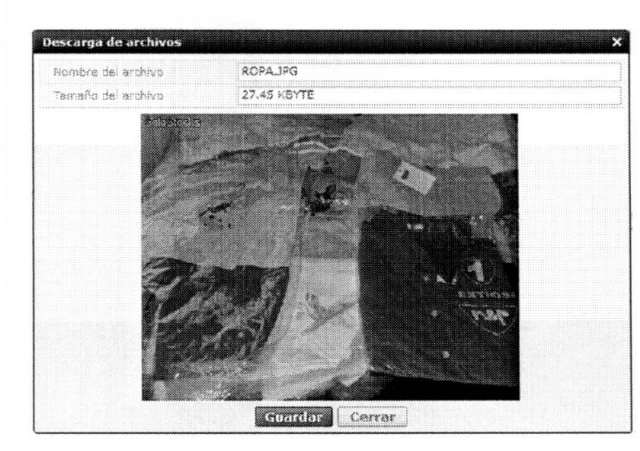

- Dar clic en el botón **Guardar** para guardar la imagen. Dar clic en el botón **Cerrar** para cerrar la ventana.
- 5.8. El documento adjunto de decomiso será presentado en la siguiente pantalla.

| Elaborado                                                                                                    | Revisado                                                                                                    | Aprobado                                                                    |             |
|----------------------------------------------------------------------------------------------------|----------------------------------------------------------------------------------------------------|-----------------------------------------------------------------------------|-------------|
| Analista de Mejora Continua y Normativa                                                                                    | Jefe de Calidad y Mejora Continua                                                                                           | Director de Mejora Continua                                                 | y Normativa |
| EL SERVICIO NACIONAL DE ADUANA DEL ECU<br>SER USADO PARA OTRO PROPÓSITO DISTINTO<br><u>CONTROLADAS</u> , VERIFICAR SU VIGE | ADOR SE RESERVA EL DERECHO DE ESTE DOCU<br>AL PREVISTO. DOCUMENTOS IMPRESOS O FOTO<br>NCIA COMPARANDO CON EL DOCUMENTO PUBL | MENTO, EL CUAL NO DEBE<br>ICOPIADOS SON <b>COPIAS NO</b><br>ICADO EN LA WEB | ECUAPASS    |

| Meanader<br>Ectador<br>SENAR |                      | INSTRUCTIVO PARA EL USO DEL SISTEMA<br>CONSULTA DE DECOMISO ADMINISTRATIVO<br>(PUBLICACIÓN) |                     |                          | Código:<br><b>SENAE-ISEE-2-3-053</b><br>Versión: <b>1</b><br>Fecha: <b>Ago/2013</b><br>Página <b>9 de 9</b> | 3 |
|------------------------------|----------------------|---------------------------------------------------------------------------------------------|---------------------|--------------------------|----------------------------------------------------------------------------------------------------|---|
| Documen                      | itos de Decomiso     | w                                                                                           |                     |                          |                                                                                                    | • |
|                              | Nombre del Archivo   | Tamano del<br>Archivo                                                                       | Nombre de Documento | Descripción de Documento | Archivo                                                                                                    |   |
| Descr                        | ipcionCasosdeUso.ipg | 118.417                                                                                     | ASDFASDF            | SDFASDFAS                |                                                                                                    |   |

- Nombre de Documento ASDFASDF Descripción de Documento SDFASDFAS
- Se presenta la siguiente pantalla al dar clic en el botón documento.

| )escarga de archivos |                                                                                                    |  |  |  |  |
|----------------------|----------------------------------------------------------------------------------------------------|--|--|--|--|
| Nombre del archivo   | DESCRIPCIONCASOSDEUSO.JPG                                                                                                    |  |  |  |  |
| Tamaño del archivo   | 115.64 KBYTE                                                                                                    |  |  |  |  |
|                      | <section-header><section-header><section-header><image/><image/><image/><image/><image/><image/><text><text><text><text><list-item><list-item><section-header><section-header></section-header></section-header></list-item></list-item></text></text></text></text></section-header></section-header></section-header> |  |  |  |  |

Dar clic en el botón Guardar para guardar el documento. Dar clic en el botón
Cerrar para cerrar la ventana.

### 6. ANEXOS

No hay anexos.

| Elaborado                                                                                                    | Revisado                                                                                                    | Aprobado ,                                                                 |   |
|----------------------------------------------------------------------------------------------------|----------------------------------------------------------------------------------------------------|----------------------------------------------------------------------------|---|
| Analista de Mejort Continua y Normativa                                                                                     | Jefe de Calidad y Mejora Continua                                                                                            | Director de Mejora Conjinua y Normativa                                    |   |
| EL SERVICIO NACIÓNAL DE ADUANA DEL ECU<br>SER USADO PARA OTRO PROPÓSITO DISTINTO<br><b>CONTROLADAS</b> , VERIFICAR SU VIGEI | 'ADOR SE RESERVA EL DERECHO DE ESTE DOCU<br>AL PREVISTO. DOCUMENTOS IMPRESOS O FOTO<br>NCIA COMPARANDO CON EL DOCUMENTO PUBL | MENTO, EL CUAL NO DEBE<br>COPIADOS SON <u>COPIAS NO</u><br>ICADO EN LA WEB | S |